# 景德镇学院

# EDU 电子邮箱系统用户使用指南

1. 登录使用(首次登录要求强制修改初始密码)

方式一(推荐方式):通过智慧校园登录进入。

在学校首页,通过智慧校园入口进入 EDU 信箱(无需再输入 EDU 信箱的账号密码)。

点击学校首页右上角"信息门户"。进入智慧校园个人信息门户后,在应用区域,点击"EDU 信箱"。

(说明:通过我校智慧校园信息门户可进入已集成的所有应用系统)

方式二: 通过链接登录进入

在学校首页右下角应用区域,点击"EDU 信箱"或在浏览器输入: <u>http://mail.jdzu.edu.cn/</u>

打开后,输入自己的工号(或设定好的别名),加密码即可登录

初始密码为:<mark>名字拼音的首字母+身份证号码后六位</mark> ,其中首字母大写 ; (因部分老 师在数据库中没有身份证 , 如多次尝试身份证密码错误 , 设定了没有身份证信息的 老师的密码为 : JdMail@2022 )

| <b>多兆 快 学 化</b> 的强不息、译土思因 |                                             |                                                  |  |
|---------------------------|---------------------------------------------|--------------------------------------------------|--|
|                           | ※号並祝登录 手机号登录<br>報号 ※号 ● 6元内自动建录 管理系登录 SIZ希得 | 日码登录<br>Refizied_calerentice entration           |  |
|                           | 关于氨<br>©1998-2022                           | 通過学校   副高用物中寄<br>Tencenfilm: All Rights Reserved |  |

# 2. 邮箱首页

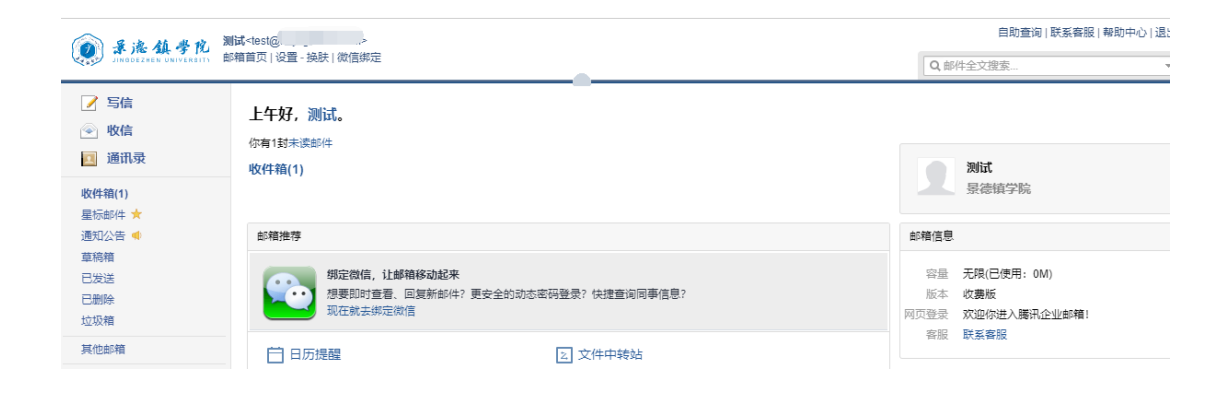

3. 修改密码

| ○ 新生ままな Wirtham     ○ 新生まな Wirtham     ○ 新生まな Wirtham       ○ 新生まな Wirtham     ● 新生品       ○ 新生まな Wirtham     ● 新生品       ○ 新生まな Wirtham     ● 新生品       ○ 新生まな Wirtham     ● 新生品       ○ 新生品     ● 新生品       ● 教信     ● 新生品       ● 教信     ● 新生品       ● 教信     ● 新生品       ● 教信     ● 新生品       ● 新生品     ● 新生品       ● 新生品     ● 新生品       ● 日本     ● 日本       ● 日本     ● 日本 |  |
|----------------------------------------------------------------------------------------------------|--|
| > 写信         邮箱设置           ● 收信         「「「「」」」」           ● 收信         常規         軟户 換鼓         牧女信规则         反垃圾         文件夹和标签         其他邮箱         微信绑定         提醒服务         客户端设置         信紙           図 通訊录         株户信息                                                                                                 <                                                                                                    |  |
| 砂 軟信         常規         軟戶         換麸         收友信規則         反垃圾         文件夹和标签         其他邮箱         微信绑定         提醒服务         客戶端设置         信紙            通讯录                                                                                                    |  |
| 通訊录         帐户信息           握标邮件 ★            通知公告 ◀            夏時編         (恋发出的所有邮件、发件人将显示您的邮箱能称、)                                                                                                    |  |
| 收件编(1)         帐户信息           星标邮件 ★            通知公告 ●         帐户昵称: 测试           草稿箱         (您发出的所有邮件, 发件人将显示您的邮箱昵称。)                                                                                                    |  |
| 星标邮件★<br>通知公告 ◀<br>單稿箱 (您发出的所有邮件、发件人将显示您的邮箱能称。)                                                                                                    |  |
| 通知公告 ●                                                                                                    |  |
| 早時相 (芯友正的所有即件,友件入侍亚示芯的即相犯称。)                                                                                                    |  |
|                                                                                                    |  |
|                                                                                                    |  |
|                                                                                                    |  |
| 其他邮箱 二十四日初,                                                                                                    |  |
| 時か   日历                                                                                                    |  |
| 在成文档 NEW IB 是电话: -                                                                                                    |  |
|                                                                                                    |  |
|                                                                                                    |  |
| 大HT+FR/A 影的头 B: 您可以上传一张照片作为头像。                                                                                                    |  |
| 选择期片                                                                                                    |  |
| (您的头像将会出现在读信页面、联系人信息等地方。)                                                                                                    |  |
| 使用邮我<br>邮号 细件可以生成图片,让大家放在博客、论坛上,别人点击图片就可以方便的发Email过来。)<br>帐户 <b>空全</b>                                                                                                    |  |
| 传改变码 [1] 曹志保邮箱]                                                                                                    |  |

密码格式要求如下,大写+小写+数字,如 Aa2016

# 密码需满足以下要求: 同时包含大写字母、小写字母和数字 密码长度为 6-32 个字符 不包含帐户信息与空格 不是常见密码

4. 自助申请别名

如需要申请别名,请手动进入别名自助管理系统进行别名申请。

在邮箱登录页面,点击右下角的"别名自助申请",设置拟使用的别名。

| 帐号密码登录  | 手机号登录        | 日码登录         |    |
|---------|--------------|--------------|----|
| 帐号      | @jdzu.edu.cn |              |    |
| 密码      |              |              | ġ  |
| 5天内自动登录 | <b>–</b>     |              | Ş. |
| 立ていた。   | 忘记密码         |              | ŧ  |
|         |              |              |    |
|         |              |              |    |
|         |              |              |    |
|         |              |              |    |
|         | 关于景德键        | 直学院   别名自助申请 |    |

例如:

张三,工号为2019382192,想用的邮箱地址是zhangs@jdzu.edu.cn,那么 新邮件系统上线后,可以点击图中"别名自助申请"进行别名申请,申请成功后 主邮箱地址为:2019382192@jdzu.edu.cn,别名zhangsan@jdzu.edu.cn,别 名二为zhangsan@jdzu.edu.cn,不管别人发到哪个地址,张三都能收到,对外交 流不管您提供哪个地址都可以。

在下图中输入自己的邮箱地址和密码,即可以设定自己的别名

| Dingoeznen University |                      |                                                           | 学校首页 帮助中心 忘记室的 |
|-----------------------|----------------------|-----------------------------------------------------------|----------------|
|                       |                      |                                                           |                |
|                       | 用户登录                 | 0 0 0                                                     |                |
|                       | 别名自注册清知:             | NAUTER NEXT INSE                                          |                |
|                       | 2、如已开启安全登录,请使用侵权码登录  | 名 输入邮销账号 @jdzu.edu.cn ・                                   |                |
|                       |                      | <ul> <li>         · · · · · · · · · · · · · · ·</li></ul> |                |
|                       | 3. 在使用中有任何问题,请联系网络中心 |                                                           |                |
|                       |                      |                                                           |                |
|                       |                      | 登录 忘记密码?                                                  | _              |

# 5. 别名邮箱切换

针对申请了别名的教职工,如果想把默认邮箱地址切换为新申请的别名,可以按如 下截图进行操作。

| ()                                                  | 新城-test@jd.wcygd.cn.マ<br>邮箱 近得数认发信帐号 管理帐户                            | Q的件   |
|-----------------------------------------------------|----------------------------------------------------------------------|-------|
| <ul> <li>✓ 写信</li> <li>● 收信</li> <li>通讯录</li> </ul> | ✓ test@jci.wcygd.cn<br>1200324256@jci.wcygd.cn<br>你有1對未读邮件<br>收件稿(1) |       |
| <b>收件箱(1)</b><br>星标邮件 ★                             |                                                                      |       |
| 内部公告<br>首稿箱                                         | <b>邮稿推荐</b>                                                          | 邮箱信息  |
| 已发送                                                 | 「「」」<br>「現定微信, 让邮箱移动起来                                               | 邮箱容量: |

# 6. 绑定微信

绑定微信的好处:

- A. 微信实时接收邮件到达提醒
- B. 微信直接接收邮件、查看邮件、回复邮件、发送邮件、转发邮件
- C. 设置简单,扫一下二维码就可以,省去繁琐的设置
- D. 去国外的时候,只要有网络就可以用微信收发邮件办公

| Dindezen UNIVERSIT                                     | <b>测试</b> -dest <u>©c</u> ><br>邮箱首页 [论置] 操获   微信绑定                  | 自助查询   联系客服   帮助中心   退<br>Q 邮件全文搜索 |
|--------------------------------------------------------|---------------------------------------------------------------------|------------------------------------|
| <ul> <li>☑ 写信</li> <li>○ 收信</li> <li>☑ 通讯录</li> </ul>  | 邮箱设置<br>常规 帐户 换肤 收炭信规则 反垃圾 文件夹和标金 <del>风</del> 险。如何 微信期定 提醒服务 客户端设置 | 信纸                                 |
| 收件稿(1)<br>星标邮件 ★<br>通知公告 ◀<br>草稿稿<br>已发送<br>已删除<br>垃圾稿 | 微信设置<br>                                                            |                                    |

微信安全登录:企业邮箱与微信帐号绑定后,您可以选择启用"安全登录"。 启动微信动态密码优势是:非常强大的安全性,如果不通过微信的授权,哪怕别人 知道你得密码也登录不了你的邮箱,更不可能查看你得邮件;

劣势: foxmail、outlook、手机收发邮件的 APP 设置会比较麻烦;

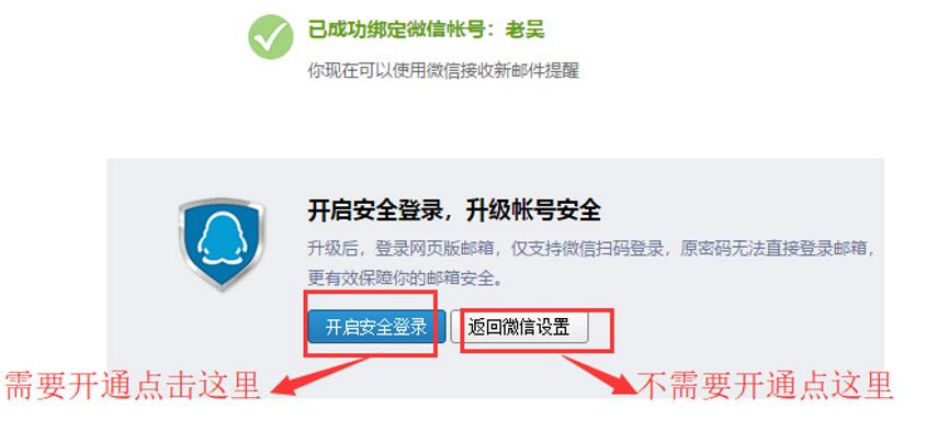

# 7. 绑定 QQ

绑定到 QQ 个人面板,实现 QQ 在线邮件弹窗提醒,一键登录企业邮箱

| ▲ 要选结要的 »                                 | 自助查询 联系客服 報助中心 退出                                                                                     |                                        |
|-------------------------------------------|----------------------------------------------------------------------------------------------------|----------------------------------------|
| JINGDEZHEN UNIVERSITY                     | a 描首文 1 设置 1 決肤 1 微信绑定                                                                                | Q,邮件全文搜索▼                              |
| 📝 写信                                      | 邮箱设置                                                                                                  |                                        |
|                                           | 常规帐户换肤收发信规则反垃圾文件夹和标签其他邮箱。如定提 <b>强服务</b> 客户端设置                                                         | 信纸                                     |
| • 通讯录                                     | 20/219379                                                                                             |                                        |
| 收件箱(1)<br>星标邮件 ★                          | twiten Jue MB                                                                                         |                                        |
| 通知公告 ┥                                    | 绑定微信                                                                                                  |                                        |
| 草稿箱                                       | 绑定微信,您可以经松处理新邮件,更问联系人信息,帐号异常登录提醒。 <b>了解更多</b>                                                         |                                        |
| 已設設                                       |                                                                                                    |                                        |
| 垃圾箱                                       | QQ提醒                                                                                                  |                                        |
| 其他邮箱                                      | (1) (1) (1) (1) (1) (1) (1) (1) (1) (1)                                                               |                                        |
| 待办   日历                                   | 第200 新航性協会の両短期時得要等 例次可以随时加強到企业邮箱 或在企业邮箱分配の顧子 7                                                        | 假雨冬                                    |
| 在线又档 ···································· | ALVER AN ALLER FER AMERICAN AND AND AND AND ALLER AND THE THE AND AND AND AND AND AND AND AND AND AND | ////////////////////////////////////// |
| 企业网盘                                      |                                                                                                    |                                        |

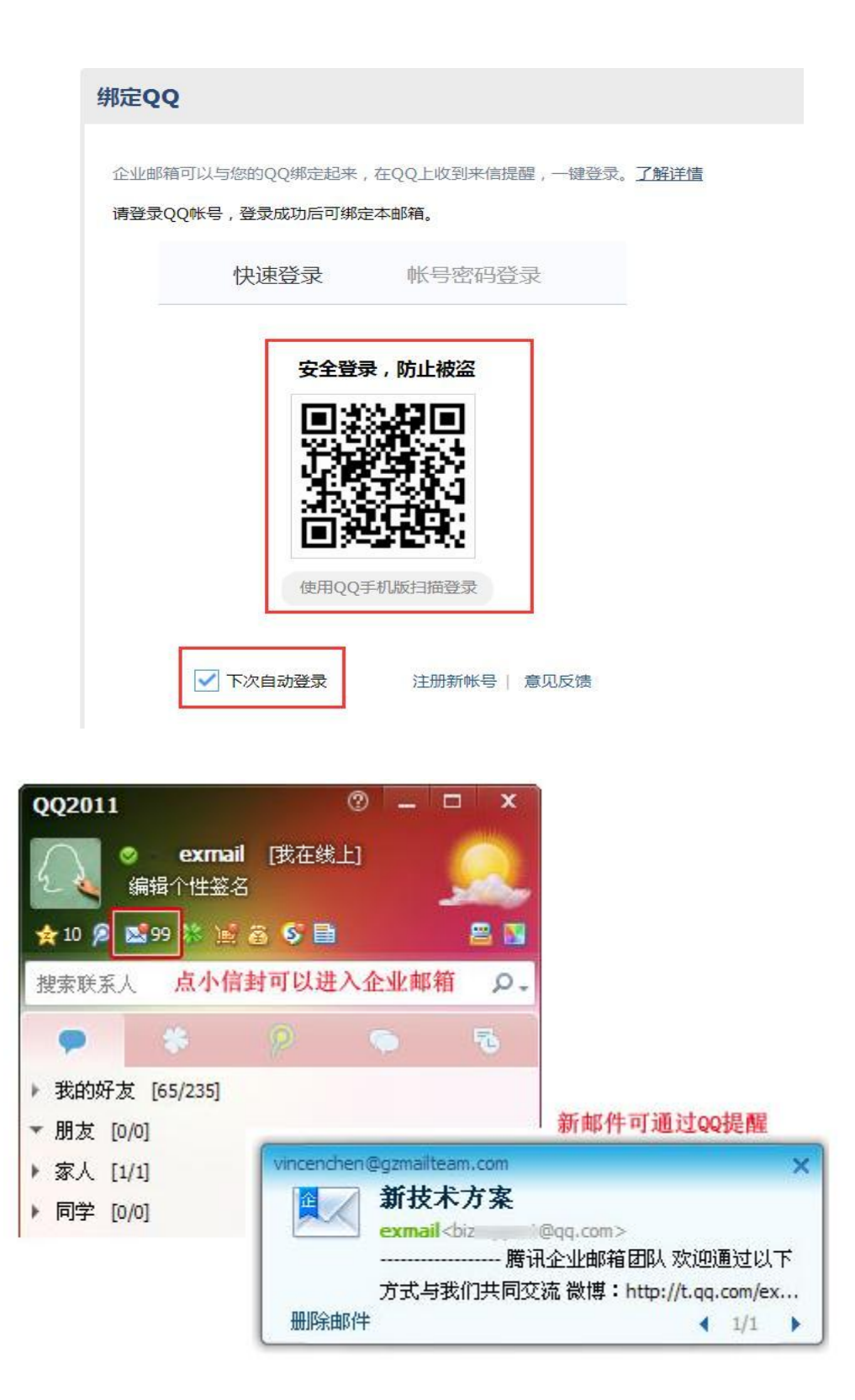

8. 代收 QQ 个人邮箱

首先登录 QQ 个人邮箱, 左上角点击"设置"——选择账户

| QQ邮箱<br>mail.qq.co |       | ⊉qq.com>▼<br>换肤 |     |        |      |    |
|--------------------|-------|-----------------|-----|--------|------|----|
| 📝 写信               | 邮箱设置  |                 |     |        |      |    |
| 🕹 收信               | 常规帐户换 | 肤收信规则           | 反垃圾 | 文件夹和标签 | 其他邮箱 | 我的 |
| 通讯录                | 帐户信息  |                 |     |        |      |    |

往下拉,选择开启"POP3/SMTP 服务"

| POP3/IMAP/SMT | P/Exchange/CardDAV/CalDAV服务                  |          |
|---------------|----------------------------------------------|----------|
| 开启服务:         | POP3/SMTP服务 (如何使用 Foxmail 等软件收发邮件?)          |          |
|               | IMAP/SMTP服务(什么是 IMAP, 它又是如何设置?)              | 已开启   关闭 |
|               | Exchange服务 (什么是Exchange,它又是如何设置?)            | 已开启   关闭 |
|               | CardDAV/CalDAV服务(什么是CardDAV/CalDAV,它又是如何设置?) | 已关闭   开启 |

如果未绑定手机号码,需要先按要求,绑定手机号码,再进行如下一步,选择"立即升级"

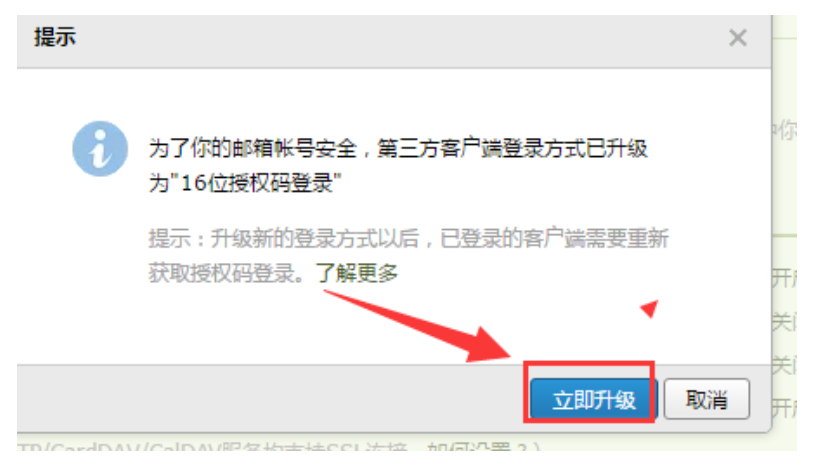

按照页面提示,用绑定的手机号码,发送系统提示的短信内容

|   | 验证密保                                                  | × |
|---|-------------------------------------------------------|---|
| a | <b>短信验证 《》</b><br>请先用密保手机 158*****75 发短信,然后点``我已发送"按钮 |   |
| 2 | 发短信: <b>配置邮件客户端</b><br>到号码: <b>1069 0700 69</b> 短信费用  |   |
|   | 短信用不了?                                                | _ |
|   | 验不了,试试其他▲ 我已发送                                        |   |

# 复制下图提示的授权码

| 在第三方客户端登录时,密码框请输入以下 | RYSK     | 00           | 下一步   |  |
|---------------------|----------|--------------|-------|--|
| 授权码:                |          | 44           |       |  |
|                     | 名称       | Mail team    |       |  |
| iyzl bgxc sufd dcdb | 电子邮件     | mailteam@qq. | com   |  |
|                     | 密码       | •••••        | ••••• |  |
|                     | 描述       | Mail Team    |       |  |
|                     |          |              |       |  |
| 提示,复制资料和公司,所以无需记住;  | 刻短权码,也不到 | 要告诉其他人。      | 了解更多  |  |

回到学校企业邮箱的界面,选择"设置"一其他邮箱一添加其他邮箱账户

| ▲ 景漆植学院 》             | 自助查询   联系客服   帮助中心   退出                       |            |
|-----------------------|-----------------------------------------------|------------|
| JINGDEZHEN UNIVERSITY | 箱首页   <mark>设置 </mark>                        | Q,邮件全文搜索 🔻 |
| 🖌 写信                  | 邮箱设置                                          |            |
| ◎ 收信                  | 常规 帐户换肤 收发信规则 反垃圾 文件夹和标金 其他邮箱 微信绑定 提醒服务 客户端设置 | 信纸         |
| • 通讯录                 |                                               |            |
| 收件箱(1)                | 添加其他邮箱帐户                                      |            |
| 星标邮件 🗙                | (通过设置其他邮箱帐户,可在腾讯企业邮箱里收取到其他邮箱的邮件。什么是其他邮箱?)     |            |
| 通知公告 🌗                | 甘他的锦衫白 丰洁的什 首如什                               | 捣//=       |

#### 输入 QQ 个人邮箱地址

| 里收取到其他邮箱的邮件。 | 十么是其他邮箱?)      |   |
|--------------|----------------|---|
| 添加邮箱帐号       |                | × |
|              | 输入QQ个人邮箱地址     |   |
| 添加帐号 34      | 04⊌ີ470@qq.com |   |
|              |                |   |
|              | 下一步取           | 消 |

然后输入之前在 QQ 个人邮箱生成的授权码

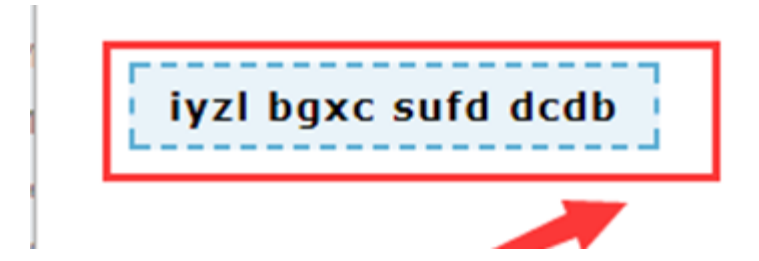

绑定成功后,QQ个人邮箱收到的邮件都在学校企业邮箱里面看到。

# 9. 手机 APP 下载

在邮箱首页下方,点击"移动设备":

| <ul> <li>✓ 写信</li> <li>● 收信</li> <li>● 通讯录</li> </ul> | <b>上午好,姓名。</b><br>你有1封末读邮件<br><b>收件箱(1)</b>          |                  |
|-------------------------------------------------------|------------------------------------------------------|------------------|
| <b>收件箱(1)</b><br>星标邮件 <del>★</del>                    |                                                      |                  |
| 内部公告                                                  | 邮箱推荐                                                 |                  |
| 草稿箱                                                   |                                                      |                  |
| 已发送                                                   | 功能 企业网盘,轻松共享                                         |                  |
| 已删除<br>垃圾箱                                            | 推荐 公司又档、产品资料、旅行照片                                    | 网盘, 共享內容如此简甲。    |
| 其他邮箱                                                  | □ 日历提醒                                               | 之 文件中转站          |
| 待办   日历<br>在线文档 <sup>NEW</sup>                        | 企业网盘                                                 |                  |
| 记事本                                                   |                                                      |                  |
| 企业网盘                                                  | 更新日记 移动设备 客户端设置   邮箱清理助手   自助查询                      | Outlook助手   意见反馈 |
| 文件中转站                                                 | 由腾讯企业邮提供技术支持   © 1998 - 2019 Tencent Inc. All Rights | s Reserved.      |
|                                                       |                                                      |                  |

| 常规 | 帐户 | 换肤 | 收信规则                    | 反垃圾 | 文件夹和标签 | 其他邮箱              | 微信绑定     | 提醒服务 | 客户端设置 | 信纸 |  |
|----|----|----|-------------------------|-----|--------|-------------------|----------|------|-------|----|--|
|    |    |    | 下载手<br><sup>在iPho</sup> |     | 耑,指上办公 | ,随时联系<br>在Android |          |      |       |    |  |
|    |    |    |                         |     |        |                   | HE COLOR |      |       |    |  |

在手机上安装并打开 APP 后,选择"腾讯企业邮":

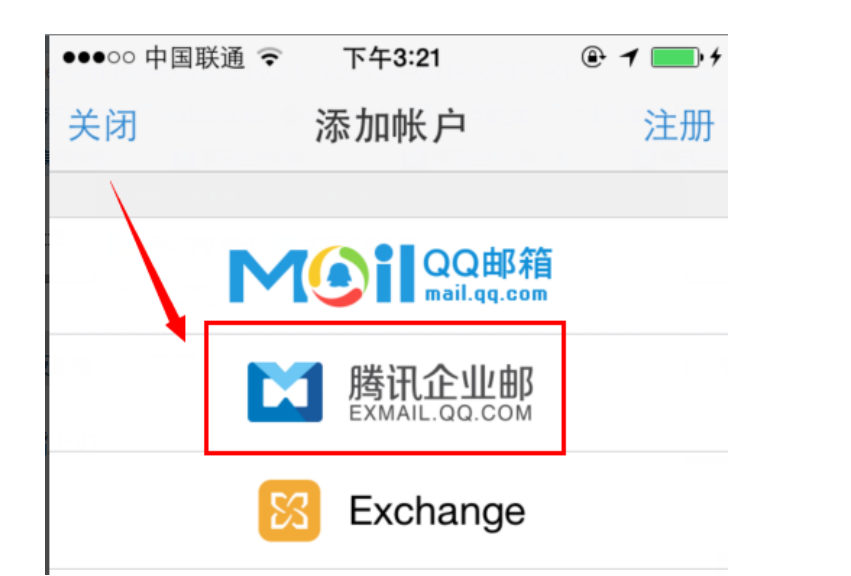

输入邮箱的帐号密码后,选择"登录"就可以一键创建好

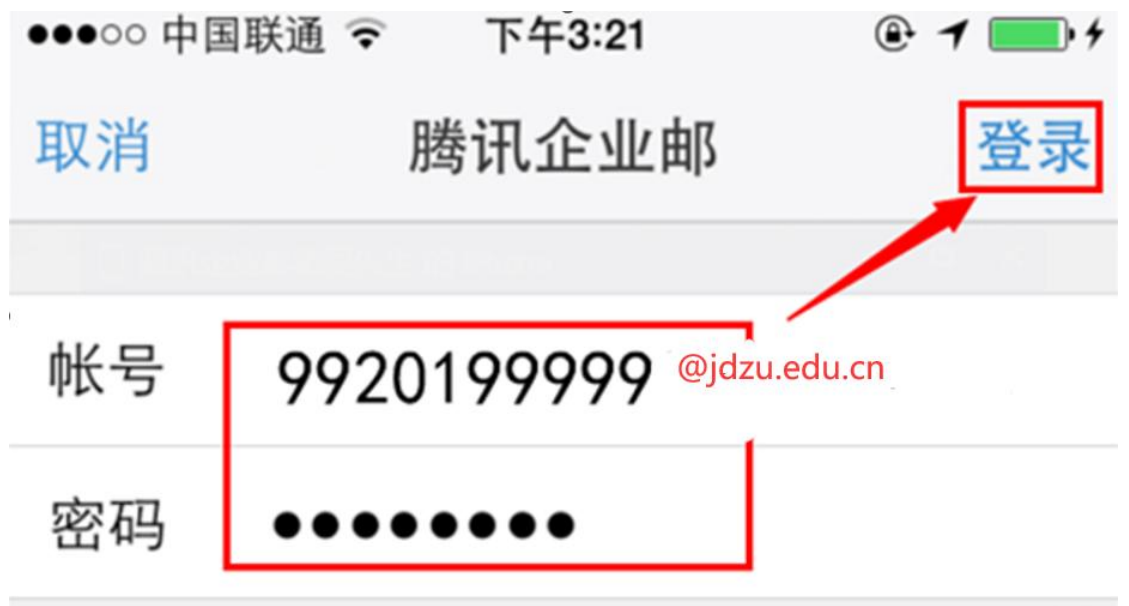

#### 10. 客户端设置

在邮箱首页下方,点击"客户端设置",按照设置方法配置客户端:

| 上午好,姓名。                                            |                                 |
|----------------------------------------------------|---------------------------------|
| 你有1封未读邮件                                           |                                 |
| 收件箱(1)                                             |                                 |
|                                                    |                                 |
| 邮箱推荐                                               |                                 |
|                                                    |                                 |
| 待办功能,让事情更简单<br>记录要做的事情,与同事协同完成,让工作有条,              | 不紊。邀你使用                         |
|                                                    |                                 |
| <b>戸</b> 日历提醒                                      | [2] 文件中转站                       |
|                                                    |                                 |
|                                                    |                                 |
|                                                    |                                 |
| 更新日记   移动设备   客户端设置 邮箱清理助手   自助查                   | F询   Outlook助手   意见反馈           |
| 田崎市近平地向连接这个文诗   © 1998 - 2019 Telicent Inc. All Ki | gins keserved.                  |
|                                                    |                                 |
| 邮箱设置                                               |                                 |
| 常规 帐户 换肤 收信规则 反垃圾 文件夹和标签 其他邮箱                      | 微信绑定 提醒服务 客户端设置 信纸              |
|                                                    |                                 |
|                                                    |                                 |
|                                                    | 专属邮件客户端 Foxmail                 |
|                                                    | ✔ 企业邮箱免配置 ✔ 实时同步地址本、日历 ✔ 使用超大附件 |
|                                                    |                                 |
|                                                    |                                 |
|                                                    |                                 |
|                                                    |                                 |
|                                                    |                                 |
| 正亚即相定共 IMAP/SMTP/POP/Exchange 版务,您只需进行间里设直,即与      | 小田共心各广调软件以及即件。                  |
| 按直方法<br>按时期条器·                                     |                                 |
| imap.exmail.qq.com(使用SSL,端口号993)                   |                                 |
| 发送服务器:                                             |                                 |
| smtp.exmail.qq.com(使用SSL , 端口号465)                 |                                 |
| 查看设置方法                                             |                                 |

# 11. 其他功能

# 日历同步

| ☞ 写信<br>♣ 助信                               | + 0   | 今天          |        |      | •        | 1    | 2016年3月  | ۲  |     |    |                    | 月  | 日 提醒 | ¢  |
|--------------------------------------------|-------|-------------|--------|------|----------|------|----------|----|-----|----|--------------------|----|------|----|
|                                            | 星期日   |             | 星期一    |      | 星期二      |      | 星期三      |    | 星期四 |    | 星期五                |    | 星期六  |    |
| 🚨 連載家                                      | 2月28日 | ±-          | 2月29日  | #=   | 1        | 廿三   | 2        | 廿四 | 3   | 廿五 | 4                  | 廿六 | 5    | 廿七 |
| <b>收件箱(1)</b><br>星标邮件 ★<br>内部公告            |       | E           | 1.历提醒可 | 丁以同步 | 到微信或者    | QQ∄  | 『箱的手机AP  | Р  |     |    |                    |    |      |    |
| 草稿箱<br>已发送<br>已册除<br>垃圾箱                   | 6     | 廿八 <b>屯</b> | 加谷广场   | 市在川口 | xmall取新心 | (本日) | 1921 以问步 | 二月 | 10  | 初二 | 11                 | 初三 | 12   |    |
| 其他邮箱<br>發卡   明信片<br>待办 <b>- 一</b> 页<br>记事本 | 13    | 初五          | 14     | 初六   | 15       | 初七   | 16       | 初八 | 17  | 初九 | 今天 <b>(3</b> 月18日) | 初十 | 19   | +  |
| 企业网盘<br>文件中转站                              | 20    | +=          | 21     | +E   | 22       | 十四   | 23       | +五 | 24  | +> | 25                 | +t | 26   | 十八 |
|                                            | 27    | 十九          | 28     | =+   | 29       | #-   | 30       | 廿二 | 31  | 廿三 | 4月1日               | 廿四 | 4月2日 | 廿五 |

# 星标邮件

| ☞ 写信                                    | <b>星标邮件</b> (共 0 封)                   |
|-----------------------------------------|---------------------------------------|
| 🎍 收信                                    | ● ● ● ● ● ● ● ● ● ● ● ● ● ● ● ● ● ● ● |
| 🚨 通讯录                                   |                                       |
|                                         | 未读邮件 你目前还没有标记星                        |
| 收件箱(1)                                  | 一 星标邮件 易识别,方便查找                       |
| 星标邮件 🖈                                  | 取消星标                                  |
| 内部公告                                    | 标记为 マ 移动到 マ 1/15页 下一页 末页              |
| 草稿箱                                     | 新建标签 大小                               |
| 已发送                                     | iphone 上我的第一半扫描啊(3) - 词 新建自动标签 2M 😒   |
| 已删除                                     |                                       |
| 垃圾箱                                     |                                       |
| 其他邮箱                                    | 湿相息(3) - 恩,是啊,黑」好多大」, 大小              |
|                                         | /日 2M 关 🇂                             |
| (1) (1) (1) (1) (1) (1) (1) (1) (1) (1) | Э 314К 😒                              |
|                                         | 26K                                   |
| 心中坐                                     |                                       |
| 立体由林社                                   |                                       |
| X 计中转站                                  |                                       |

#### 回执和加密

| ~~~ | 正则 反达   仔早偏   大切                                                       |  |
|-----|------------------------------------------------------------------------|--|
|     |                                                                        |  |
| 收件人 |                                                                        |  |
|     | 添加抄送 - 添加密送   分别发送                                                     |  |
| PT  |                                                                        |  |
| 土赵  |                                                                        |  |
|     | ⊘ 添加附件 ▼ Ø 超大附件 Ⅰ 照片 ▼ 当 文档 🙂 表情 🚽 截屏 🚼 更多 A 文字格式↓                     |  |
| 正文  |                                                                        |  |
| шx  |                                                                        |  |
|     |                                                                        |  |
|     |                                                                        |  |
|     |                                                                        |  |
|     |                                                                        |  |
|     |                                                                        |  |
|     |                                                                        |  |
|     |                                                                        |  |
|     |                                                                        |  |
|     |                                                                        |  |
|     |                                                                        |  |
|     |                                                                        |  |
|     |                                                                        |  |
|     |                                                                        |  |
|     |                                                                        |  |
|     |                                                                        |  |
|     |                                                                        |  |
|     |                                                                        |  |
|     | 发件人: <b>"姓名"</b> <9920199999@qqmail.jgsu.edu.cn> ▼   签名:不使用 ▼   其他选项 余 |  |
|     | 发件人: <b>"姓名"</b> <99201999999@qqmail.jgsu.edu.cn>▼   签名:不使用▼   其他选项 余  |  |

邮件的回复和转发

| DINODEZAEN UNIVERSIT                                    | lat-clestic<br>資産<br>設計<br>後置<br>換決) 微信御定                  | 自助查询   联系客服   帮助中心  <br>Q 邮件全文搜索 |
|---------------------------------------------------------|------------------------------------------------------------|----------------------------------|
| <ul> <li>✓ 写信</li> <li>◎ 收信     <li>通讯录</li> </li></ul> | 邮箱 2 置<br>常规 帐户 换肤 收发信规则 反垃圾 文件夹和标签 其他邮箱 微信绑定 提醒服务 客户端设置 信 | 紙                                |
| 收件箱(1)<br>星标邮件 ★<br>通知公告 ◀<br>章稿箱<br>日労送                | 显示<br>语言: 且动选择 V                                           |                                  |

| 回复/转发时                           |                             |  |  |  |  |
|----------------------------------|-----------------------------|--|--|--|--|
|                                  | • 与今百六 (18年)                |  |  |  |  |
| 四复则:                             |                             |  |  |  |  |
|                                  |                             |  |  |  |  |
|                                  |                             |  |  |  |  |
| 回复/转友时王题: 🔍 使用甲又(回复:/ 转发:/目动回复:) |                             |  |  |  |  |
|                                  | ● 使用英文 (Re:/Fw:/AutoReply:) |  |  |  |  |
|                                  |                             |  |  |  |  |
| 邮件自动转发                           |                             |  |  |  |  |
|                                  |                             |  |  |  |  |
|                                  | ● 关闭                        |  |  |  |  |
|                                  | ◎ 启用                        |  |  |  |  |
|                                  | 自动转发到: 请填写您的邮件地址            |  |  |  |  |
|                                  | 对于已自动转发的邮件, 原样留在邮箱中 ▼       |  |  |  |  |
|                                  |                             |  |  |  |  |

# 修改发邮件时显示的邮件昵称

| ● 景德植學院 및             | は <test@自助查词!联系客級 th=""  ="" 報助中<=""><th>P心   退</th></test@自助查词!联系客級> | P心   退 |
|-----------------------|-----------------------------------------------------------------------|--------|
| JINGDEZHEN UNIVERSITY | 箱首页 设置 換肤   数信#定 Q 邮件全文搜索                                             |        |
| ☑ 写信                  | 邮箱设置                                                                  |        |
| ◎ 收信                  | 常规 帐户 换肤 收发信规则反位级文件夹和标签 其他邮箱 微信绑定 提醒服务 客户端设置 信纸                       |        |
| ▶▲ 迎和來<br>收件箱(1)      | 帐户信息                                                                  |        |
| 星标邮件 ★<br>通知公告 ◀      | · 新田市市市市市市市市市市市市市市市市市市市市市市市市市市市市市市市市市市市市                              |        |
| 草稿箱                   | (您发出的所有邮件,发件人将显示您的邮箱昵称。)                                              |        |

# 帮助中心

| ◎ 录滤鎮学院 आ                                                    | 試≪test@allylightech.com>        | 自助查询   联系客服   帮助中心 退出 |
|--------------------------------------------------------------|---------------------------------|-----------------------|
| JINGDEZNEN UNIVERSITI                                        | 相目又   20日 - 3905   100   599 AL | Q、邮件全文搜索 🔻            |
| <ul> <li>✓ 写信</li> <li>◎ 收信     <li>通讯录     </li> </li></ul> | 上午好,测试。<br>你有1封未读邮件<br>收件箱(1)   | · Witt                |
| <b>收件箱(1)</b><br>星标邮件 ★<br>通知公告 ◀                            | 齡雜推荐                            | 2 景德镇学院<br>邮箱信息       |